## **Configuração Dia Zero dos Switches Catalyst 1200 e 1300 Usando a CLI**

### **Objetivo**

O objetivo deste artigo é passar pela configuração de dia zero de um switch Catalyst 1200 ou 1300 usando a interface de linha de comando (CLI).

## Dispositivos aplicáveis | Versão do software

**â**-Catalyst 1200 | 4.0.0.91 (Ficha Técnica) **â**-Catalyst 1300 | 4.0.0.91 (Ficha Técnica)

### Introdução

Você está procurando um switch acessível e fácil de implantar para sua pequena ou média empresa? Os switches Cisco Catalyst 1200 e 1300 se encaixam na conta que também oferece recursos avançados de switching, segurança avançada e podem ser facilmente gerenciados usando o Cisco Business Dashboard ou o aplicativo móvel Cisco Business.

Confira as páginas a seguir para obter mais informações sobre os switches Catalyst 1200 e 1300.

â-<u>Pôr que atualizar para o Cisco Catalyst 1200 ou 1300 Series Switches Comparação de</u> <u>recursos</u>

â-Introdução aos switches Cisco Catalyst séries 1200 e 1300

Você também pode consultar os seguintes guias de instalação de hardware para começar.

â-Guia de instalação de hardware do Cisco Catalyst 1200

â-Guia de instalação de hardware do Cisco Catalyst 1300

Vamos começar com a configuração de dia zero de um switch Catalyst 1200 ou 1300 usando a CLI.

## Configuração de dia zero

### Passo 1

Neste exemplo, um switch Catalyst 1300 é usado. Conecte-se ao switch através de um cabo de

console.

### Passo 2

Pressione **Enter** duas vezes no teclado para concluir o processo de detecção automática da taxa de baud do console. Isso é necessário para identificar a velocidade da conexão do console e para enviar dados na taxa apropriada.

This may take a few 13-Mar-2023 20:16:08 hange trap. 13-Mar-2023 20:16:08 tificate - 2048 bits

Generating RSA priva 13-Mar-2023 20:16:09 was successfully com

Generating RSA priva

>lcli

Console baud-rate au

### Etapa 3

Insira o nome de usuário padrão. Como esta é uma configuração de dia zero, é cisco.

Note: cisco tem todas as letras minúsculas.

### Passo 4

Insira a senha padrão, que também é cisco.

cisco

### Etapa 5

Você será solicitado a inserir um novo nome de usuário. Neste exemplo, é admin.

admin

### Etapa 6

Digite uma nova senha. A senha deve atender aos requisitos padrão.

 $\hat{a}$  A senha deve ter pelo menos oito caracteres e deve conter três das quatro opções a seguir: maiúscula, minúscula, um número ou um caractere especial.

â-Um caractere não pode ser repetido mais de três vezes em uma linha.

 $\hat{a}$  Elênão pode ter mais de dois caracteres sequenciais ou números em uma linha ou o valor inverso dessas sequências.

 $\hat{a}$  V  $\hat{v}$   $\hat{e}$  não pode usar o nome de usuário como a senha ou a forma revertida ou modificada do nome de usuário.

â-Cisco ou variações da palavra Cisco não podem ser usadas.

â-Nomes de usuário e senhas conhecidos não serão aceitos.

â-Apalavra "senha" ou "Catalyst" não pode ser usada.

 $\hat{a}$  N $\hat{a}$  é permitido usar mais de três caracteres repetidos em uma linha. Por exemplo, 111 não será aceito.

 $\hat{a}$ —N $\hat{w}$  será permitido usar mais de dois caracteres sequenciais em uma linha como 123.

Please change device Change of credential Please note that the ty rules: 1. The passw 2. Password tters, uppercase let 3. A charact 4. The passw ers, or the reverse 5. The passw me. 6. The passw ersed form of such. 7. The passw ist of breached or d

### Note:

Se você inserir uma senha que não esteja em conformidade com as regras como Cisco123, ela será rejeitada juntamente com uma explicação do motivo da rejeição da senha.

# Enter new username: Enter new password: Confirm new password User credentials cha Password rejected numbers. Enter new username: Enter new password: Confirm new password Username and passwor

Para definir um endereço IP, insira **config terminal** e, neste exemplo, a **interface VLAN1** será configurada.

config terminal

#### interface Vlan1

### Passo 8

Insira o comando **ip address** seguido do IP e da máscara de sub-rede. Neste exemplo, é **172.16.1.11** com uma máscara de sub-rede de **255.255.255.0**.

ip address 172.16.1.111 255.255.255.0

### Passo 9

Especifique a rota ip. Neste exemplo, será o gateway padrão de **0.0.0.0** como o prefixo de destino, com **0.0.0.0** como a máscara de rede seguida pelo endereço IP da rede.

ip route 0.0.0.0 0.0.0.0 172.16.1.60

### Passo 10

Para habilitar clientes SSH, digite **ip ssh-client authentication password** que permita o uso de nomes de usuário e senha para autenticação via SSH.

ip ssh-client authentication password

### Passo 11

Saia do modo de configuração para voltar ao modo de execução privilegiado.

exit

### Etapa 12

Insira write memory para salvar a configuração.

write memory

### Passo 13

Digite **Y** para confirmar.

## Conclusão

Pronto! Você concluiu a configuração inicial básica do switch Catalyst 1200/1300 usando a CLI.

Para obter outras configurações e recursos, consulte o Catalyst Series Administration Guide.

## Exibir um vídeo relacionado a este artigo...

Clique aqui para ver outras palestras técnicas da Cisco

### Sobre esta tradução

A Cisco traduziu este documento com a ajuda de tecnologias de tradução automática e humana para oferecer conteúdo de suporte aos seus usuários no seu próprio idioma, independentemente da localização.

Observe que mesmo a melhor tradução automática não será tão precisa quanto as realizadas por um tradutor profissional.

A Cisco Systems, Inc. não se responsabiliza pela precisão destas traduções e recomenda que o documento original em inglês (link fornecido) seja sempre consultado.